# **RPC Online Maintenance Facility**

The RPC Online Maintenance Facility - the CICS transaction ERXM - enables you to monitor server activity, start and stop the CICS RPC Server manually and to modify various aspects of its behavior. This chapter covers the following topics:

- Monitoring the RPC Server
- Starting the RPC Server
- Pinging the RPC Server
- Stopping the RPC Server
- Modifying Parameters of the RPC Server
- Activating Tracing for the RPC Server
- Console Commands for the RPC Server

### Monitoring the RPC Server

The parameters in the following screens are described under Configuring the RPC Server.

**To call the RPC Online Maintenance Facility and display the RPC Broker Parameters** 

• Start the CICS transaction

ERXM [MEM=erxmain-control-block]

where *erxmain-control-block* is the name of the ERXMAIN control block. See ERXMAIN Control Block under *Customizing the RPC Server*.

The RPC Broker Parameter map is displayed:

| 11:56:56         | ER≯      | CICS<br>RPC | Online<br>Broker | utility<br>Paramete | V970.0<br>r |       |     | 06/02/2014 |
|------------------|----------|-------------|------------------|---------------------|-------------|-------|-----|------------|
| Broker parameter |          |             |                  |                     |             |       |     |            |
| Broker name      | = ETB001 |             |                  |                     |             |       |     |            |
| Class name       | = RPC    |             |                  |                     |             |       |     |            |
| Server name      | = SRV1   |             |                  |                     |             |       |     |            |
| Service name     | = CALLNA | Т           |                  |                     |             |       |     |            |
| User ID          | = ERXSRV | /1          |                  |                     |             |       |     |            |
| Code page        | =        |             |                  |                     |             |       |     |            |
| Logon            | = No     |             |                  | Serv                | er timed    | out = | 600 |            |
| 5                |          |             |                  | Encr                | yptionle    | evel= | 0   |            |
|                  |          |             |                  | Comp                | ression     | lvl=  | Ν   |            |
| ETBLNK           | = CICSET | B           |                  |                     |             |       |     |            |
|                  |          |             |                  |                     |             |       |     |            |

```
COMMAND ===>

PF01=Help 03=Exit 04=Control 05=Broker parms 06=Server parms

08=Start server 09=Ping server 10=Stop server
```

Press **PF05** from any map to return to the RPC Broker Parameter map.

To display the RPC Server Parameters

• Press **PF06** from any map and the RPC Server Parameters will be displayed:

```
--- ERX CICS Online utility V970.0 ---
12:03:05
                                                  06/02/2014
                    RPC Server Parameter
  Server parameter
   # Min. Workers =
                   2
                         Trace Level = 0
Trace Dest.(TD)= CSSL
   # Min. workers = 2
# Max. Workers = 2
   Ending Workers = Never
   Impersonation = No
   Deployment = Yes
   Restart Cycles = 3
   SMH Port
              =
   Server options = SVM AutoSYNC
   Marshal options=
  CICS parameter
                               Mapping file = ERXSVM (Prefered)
   Memory name = ERXMAIN (V900)
                                Dsn(ENTIREX.SVMDEV.KSDS)
   Transaction ID = ESRV
                                Opn Add Rea Upd Del
 COMMAND ===>
_____
```

```
PF01=Help03=Exit04=Control05=Broker parms06=Server parms08=Start server09=Ping server10=Stop server
```

To display the RPC Server Control map

#### • Press PF04.

| 12:07:18 | <br>ERX | CICS | Online   | utility   | V970.0 | 06/02/2014 |
|----------|---------|------|----------|-----------|--------|------------|
|          |         | RPO  | C Server | r Control |        |            |

| MAIN Task<br>Status                                                       | Running                              |
|---------------------------------------------------------------------------|--------------------------------------|
| WORKER Tasks<br>Registered<br>Busy<br>Maximum busy                        | 2<br>0<br>2                          |
| USER Tasks<br>Active<br>Max. active                                       | 0<br>0                               |
| BrokerId in use:<br>Class in use:<br>Server Name in us<br>Service in use: | ETB001<br>RPC<br>se: SRV1<br>CALLNAT |

- To display help for the RPC Online Maintenance Facility
  - Enter Help or press **PF01**.

To stop the RPC Online Maintenance Facility

• Enter Exit or press **PF03**.

### **Starting the RPC Server**

- To start the CICS RPC Server using the RPC Online Maintenance Facility
  - 1. Start the CICS transaction ERXM to call the RPC Online Maintenance Facility. See also *Monitoring the RPC Server*.
  - 2. Start the server with the **PF08** key or with the command start.

The status of the MAIN task (see RPC server control panel) changes to "is running". The defined number (see ERXMAIN macro parameter MINW) of worker tasks that are registered is displayed.

If an error occurred and the CICS RPC Server is not correctly registered in the broker, but the number of currently active worker tasks is not zero:

- Check with CICS command CEMT INQUIRE TASK whether server instances are already running. If yes, stop them using native CICS commands.
- Verify the server parameters matching your system requirements. See column 2 of table under *Configuring the RPC Server*.
- Then issue command start or use **PF08**.

### **Pinging the RPC Server**

To ping the CICS RPC Server using the RPC Online Maintenance Facility

- 1. Start the CICS transaction ERXM to call the EntireX RPC Online Maintenance Facility. See *Monitoring the RPC Server*.
- 2. Issue the command ping or use PF09.

#### **Alternative Method**

• Use the ping command from the console. See *Console Commands for the RPC Server*.

## Stopping the RPC Server

- To stop the CICS RPC Server using the RPC Online Maintenance Facility
  - 1. Start the CICS transaction ERXM to call the RPC Online Maintenance Facility. See *Monitoring the RPC Server*.
  - 2. Issue the stop command or use **PF10**. This ensures correct deregistration from broker and all worker tasks are shut down.

## **Modifying Parameters of the RPC Server**

With RPC Online Maintenance Facility commands, CICS RPC Server parameters can be temporarily modified. Modifications are lost if CICS is restarted. The purpose of the commands is to try out easily new configurations. For persistent modifications (setup) of the CICS RPC Server, reassemble the ERXMAIN Control Block using the ERXMAIN Macro.

**To modify the CICS RPC Server parameters using the RPC Online Maintenance Facility** 

- 1. Start the CICS transaction ERXM to call the EntireX RPC Online Maintenance Facility. See *Monitoring the RPC Server*.
- 2. Use the appropriate RPC Online Maintenance Facility command to modify the parameters. See the column 2 of table under *Configuring the RPC Server*.

# Activating Tracing for the RPC Server

**To switch on tracing for the CICS RPC Server using the RPC Online Maintenance Facility** 

A prerequisite to switch on tracing is a valid defined trace destination. We recommend defining it permanently, see ERXMAIN macro parameter TRC1.

- 1. Start the CICS transaction ERXM to call the EntireX RPC Online Maintenance Facility. See *Monitoring the RPC Server*.
- 2. Use the command tracelevel=*tracelevel*, where *tracelevel* is one of None, Standard, Advanced or Support. See ERXMAIN macro parameter TRLV.

Example: tracelevel=Standard

To evaluate CICS RPC Server return codes, see EntireX RPC Server Return Codes.

### **Console Commands for the RPC Server**

The RPC Online Maintenance Facility ERXM can be used directly from a z/OS console using the z/OS command MODIFY /F. In the command syntax below:

• cics-name is the name of the CICS job

- *erxmain-control-block* is the name of the ERXMAIN Control Block. It can be omitted if the default name ERXMAIN is used.
- No blanks are allowed in the string provided to ERXM, for example MEM=*erxmain-control-block*, CMD=...
- To start the CICS RPC Server from a z/OS console
  - Use the following z/OS modify command:
    - F cics-name, ERXM [MEM=erxmain-control-block,]CMD=START
- To ping the CICS RPC Server from a z/OS console
  - Use the following z/OS modify command:

F cics-name, ERXM [MEM=erxmain-control-block,]CMD=PING

- **To stop the CICS RPC Server from a z/OS console** 
  - Use the following z/OS modify command:

F cics-name, ERXM [MEM=erxmain-control-block,]CMD=STOP

- **To switch on tracing for the CICS RPC Server from a z/OS console** 
  - Use the following z/OS modify command:

F cics-name, ERXM [MEM=erxmain-control-block,]CMD=TRACELEVEl=tracelevel

For tracelevel, see Activating Tracing for the RPC Server.